# 業務情報マニュアル

このたびは、「ゆりかご倶楽部」をご利用いただきありがとうございます。 このマニュアルでは、業務情報メニューについて解説致します。

|    |                | 目。 | 次 |   |
|----|----------------|----|---|---|
|    |                |    |   |   |
| 1. | 業務情報とは? ・・・・・  |    |   | 1 |
| 2. | 業務情報メニューの構成 ・・ |    |   | 1 |
| З. | 税務/会計トピックス ・・・ |    |   | 2 |
| 4. | 情報ステーション ・・・・・ |    |   | 3 |
| 5. | 税務データベース ・・・・・ |    |   | 3 |

#### 1. 業務情報とは?

#### ①業務に役立つ情報がいっぱい

業務で役立つイベント・セミナーをご紹介するほか、見逃せない税務や会計に関するトピックスを数 多く紹介します。

#### ②知りたい情報もすぐに見つかる。

沢山ある登録情報の中から、知りたい情報だけを探すのも、「キーワード検索」や「提供者」・「分野」 などで情報を絞り込めるので、探している情報がすぐに見つかります。

### ③ホームページや事務所だよりの更新も簡単です。

いつでも新鮮な情報がそのまま使えるので、掲載する記事に悩みがちな「ホームページ」や「事務所 だより」を作成する際にも困りません。(一部情報を除く)。

#### 2. 業務情報メニューの構成

| 業務情報提供 [税務/会計トビックス・その他]     | 税務・会計・株式・その他役立ち 1 概要表示 |                |               |  |  |
|-----------------------------|------------------------|----------------|---------------|--|--|
| <ol> <li>キーワード検索</li> </ol> |                        | 検知             | 혂             |  |  |
| 1/13ページを表示 全182件            | 1                      |                | 次ページ>         |  |  |
| <mark>(ع)</mark> ۶۰۲۳ (     | 4 日付<br>▲▼             | (5) 種別<br>全て ✓ | (6)分野<br>全て ▼ |  |  |
| 10月から信用保証協会保証付き融資制度が変わります   | 2013/10/10             | 参考             | 税務、会計         |  |  |
| 相続対策をしていない人が8割              | 2013/10/07             | 先生·職員様:参考      | 税務、会計         |  |  |
| 「ふるさと納税」寄付者の負担軽減図られず        | 2013/10/07             | 先生·職員様:参考      | 税務、会計         |  |  |
| 10月4日朝時点での国税庁HP新著情報         | 2013/10/04             | 先生·職員様:参考      | 税務、会計         |  |  |
| (後編)印紙税の還付を受ける場合の注意点!       | 2013/10/03             | 先生·職員様:参考      | 税務、会計         |  |  |
| (前編)印紙税の還付を受ける場合の注意点!       | 2013/10/03             | 先生·職員様:参考      | 税務、会計         |  |  |
| 《コラム》オフィスの移転と許認可            | 2013/10/02             | 顧問先へどうぞ        | 注目コラム         |  |  |
|                             |                        |                |               |  |  |

① 概要表示 情報の表示形式をタイトル一覧形式と概要表示形式とに切り替えます。

| (2) | キーワート検 | 登録されている情報を検索することかでさます。キーワートを人力し、検索範囲を  |
|-----|--------|----------------------------------------|
|     | 索      | 選択して検索します。                             |
| 3   | タイトル   | 記事のタイトルを表示します。クリックすると記事の内容を見ることができます。  |
| 4   | 日付     | 情報が登録された日付です。▲▼ボタンで新しい順・古い順の切り替えができます。 |
| 5   | 種別     | 記事の対象種別を表示します。▼ボタンで表示の絞込みができます。        |
| 6   | 分野     | 記事の分野を表示します。▼ボタンで表示の絞込みができます。          |
|     |        |                                        |

17 - I 18-

## 3. 税務/会計トピックス

| Construction     Construction     Construction | ATED<br>TOTALACIAN<br>#884820<br>#2701<br>#2701<br>#2<br>#2<br>#2<br>#2<br>#2<br>#2<br>#2<br>#2<br>#2<br>#2<br>#2<br>#2<br>#2 | <b>1</b>      | 「業務・管理ツール」の「業務情報」メニュ<br>内、「税務/会計トピックス」をクリック<br>す。 |
|----------------------------------------------------------------------------------------------------|----------------------------------------------------------------------------------------------------|---------------|---------------------------------------------------|
| National Institution         Categorian         Categorian                                                                                                    | ************************************                                                                                                    | <b>*</b><br>< | 内、「税務/会計トピックス」をクリック<br>す。                         |
| キーワード検索検索                                                                                                    | 模要表示                                                                                                    | 2             | 記事一覧が表示されますので、記事タイ<br>をクリックして記事を確認します。            |
| 1/13ページを表示 全182件 日付 種別                                                                                                    | <u>次ページ&gt;</u><br>分野                                                                                                    |               |                                                   |
| <u>۲</u> ± ۲ ± ± ± ± ± ± ± ± ± ± ± ± ± ± ± ± ±                                                                                                    | <b>~</b>                                                                                                    |               |                                                   |
| 10月から信用保証協会保証付き設置制度が変わります 2013/10/10 参考 税務、会計                                                                                                    | āt                                                                                                    |               |                                                   |
| 188221ま2000 Water 10001日 2013/10/07 元主・福田休:李芍 祝給 会話<br>「ふふさと幼稚」字付書の自想感が認られず 2013/10/07 生生・鹿母芋・キオ 新歌 今日                                                                                                    | 31<br>B+                                                                                                    |               |                                                   |
| 10日4日間時古での国際庁口時等活躍 2013/10/04 先生・勝昌逆・奏季 税務 合同                                                                                                    |                                                                                                    |               |                                                   |
| (後編)印紙税の環付を受ける場合の注意点! 2013/10/03 先生・職員様:参考 税務、会社                                                                                                    |                                                                                                    |               |                                                   |
| (前編)印紙税の還付を受ける場合の注意点! 2013/10/03 先生・職員様: 冬考 税務、会計                                                                                                    |                                                                                                    |               |                                                   |
|                                                                                                    | 4                                                                                                    |               |                                                   |

通常、記事は一覧表示されています。しかし、記事がたくさん登録されていると、一覧表示のタ イトルだけでは何がなんだか分からなくなってしまうこともあるでしょう。記事内容を簡単に確 認しながら、本当に欲しい情報だけを確認したい!という時に、概要表示を利用すると便利です。

|                                                                                                    | サブブル云計単物加                                                                                                    |                                                                      |               |                                                  |                   |                                        |
|----------------------------------------------------------------------------------------------------|----------------------------------------------------------------------------------------------------|----------------------------------------------------------------------|---------------|--------------------------------------------------|-------------------|----------------------------------------|
| ●6スクラップブック                                                                                                    | 2001年7月31日(火)                                                                                                    |                                                                      |               |                                                  |                   |                                        |
| 務情報提供 [税務/会計トビックス・その他]                                                                                                    | 税務・会計・役立ち・その他                                                                                                    | 一覧表示                                                                 |               |                                                  |                   |                                        |
| 定期刊行物 書籍・ビデオ・カセット・CD                                                                                                    | (ハント・セミナー 税務・会計・役立ち・そ                                                                                                    | の他                                                                   |               |                                                  |                   |                                        |
| キーワード検索                                                                                                    | <ul> <li>○ 現力テゴリから ○ タイトルで</li> <li>○ 全力テゴリから ○ 概要で</li> </ul>                                                                                                    | ~ ~ ~ ~ ~ ~ ~ ~ ~ ~ ~ ~ ~ ~ ~ ~ ~ ~ ~                                | 口提供考          | タイトル                                             |                   |                                        |
| /3ページを表示 全38件                                                                                                    | ſ                                                                                                    | 2001/0                                                               | <u>ゆう 絶いな</u> | 国土交通省がネ                                          | ※トで中古マンション        | 「昔幸服                                   |
|                                                                                                    |                                                                                                    | E                                                                    | 土交通省は、中古      | 分譲マンションの                                         | 管理規約や修理履歴         | などを検索できるシス                             |
| 6月19日にADSL事業に乗り出すことを発表したヤフーとノフトバン                                                                                                    | ク。ブロバイダー業者の問いま「ヤフーショック                                                                                                    | 掘画は                                                                  | 購入者にとって分      | かりにくい中古マン                                        | バノョンの管理情報を        | 分かりやすく公開する                             |
| き荒れ、悲鳴を上げています。そんな中、早速対応策として、料金を作                                                                                                    | 直下げする業者も現れてきました。                                                                                                    | 114.女                                                                |               |                                                  | 2 42 47 B-11446C. | ////////////////////////////////////// |
|                                                                                                    |                                                                                                    | 1001                                                                 | - ハイロコール していき | - P 'I A                                         |                   |                                        |
| 2001/07/27 トピックフ 国土交通学がネットで中士マンドルン#688                                                                                                    |                                                                                                    | 1 <b>E</b> 1.                                                        | - 240 4020 04 | えじり。                                             |                   |                                        |
| 2001/07/27 トピックス 国土交通省がネットで中古マンション情報<br>国土交通省は、中古公譲マンノョンの管理規約や修理履行など考ね                                                                                                    | 余素できるシステムの構築に乗り出します。現状                                                                                                    |                                                                      | - 240 4026 04 | i X (° 9 o                                       |                   |                                        |
| 2001/07/27 トビックス 国土交通者がネットで中古マンション情報<br>国土交通省は、中古分譲マンションの管理規約や修理履歴などを花<br>は、購入者にとって分かりにくい中古マンションの管理情報を分かりゲ                                                                                                    | 食素できるシステムの構築に乗り出します。現状<br>さすく公開することで、中古マンション市場の流汕                                                                                                    |                                                                      |               | 1. X U 9 0                                       |                   |                                        |
| 2001/07/27 トビックス 国土交通者がキットで中古マンション情報<br>国土交通省は、中古分類マンションの管理規約や修理履歴などを称<br>は、購入者によって分かりにくい中古マンションの管理情報を分かり代<br>通こつなげようという考えです。                                                                                                    | 検索できるシステムの構築に乗り出します。現状<br>トすく公開することで、中古マンション市場の流                                                                                                    |                                                                      | -             | مر روه .<br>                                     |                   |                                        |
| 2001/07/27 トビックス 国土交通省がキットで中古マンション/信頼<br>国土交通省は、中古分類マンションの管理規制や修理履営などを使<br>は、購入者にとって分かりにくい中古マンションの管理情報を分かり代<br>通につれずよとしい考えてき。<br>2001/07/25 古町の起事、古香棚に関する考え方 その2                                                                                                    | 検索できるシステムの構築に乗り出します。現状<br>かすく公開することで、中古マンション市場の流                                                                                                    |                                                                      |               | مر ت ع ه<br>                                     |                   |                                        |
| 2001/07/27 トビックス 国土交通省がキットで中古マンション/動揺<br>国土交通省は、中古分類マンションの管理規則や修理環境などを抱<br>は、国人省にとって分か川にくい中古マンションの管理情報を分かり<br>進になれずようといめ考えです。<br>2001/07/26 あ物の記事 5名福に関する考え方 その2<br>っより、私と吃めあ客様が離れて行かないもう一つの大声な理由は、                                                                                                    | ¢素できるシステムの構築に乗り出します。現け<br>すすく公開することで、中古マンション市場の流<br>「お客機はずっと私共のお客様でいたいはまでで                                                                                                    |                                                                      |               |                                                  |                   |                                        |
| 2001/07/27 トビックス 国土交通省がキットで中古マンション相類<br>国土交通省は、中古分類マンションの管理規制や修理履数などを終<br>は、観入者にとってかか川にに、中古マンションの管理情報を分かり作<br>濃につなげようと、ゆ考えです。<br>2001/07/26 赤朝の記事 毛春福に留する考え方 その2<br>つまし、私どのあ客様が離れて行かないもう一つの大きな理由しよ、<br>という前提で、お付き合いをさせていたないでいるからだということづつ                                                                                                    | ままできるシステムの構築に乗り出します。現状<br>かすく公開することで、中古マンション市場の流<br>「お客様はすっと私共のお客様で、たいれずで<br>&&、その新提があるかないかで何が違ってくる                                                                               |                                                                      |               |                                                  |                   |                                        |
| 2001/07/21 トビックス 国主交通本がキットで中古マンクルン/結構<br>国主交通省は、中古分類マンクコンの管理規制や修理服養などを化<br>は、福入者にとってかかりにく(中古マンクルンの管理情報を分かり代<br>違こつばすとといめ考えてきい<br>2001/07/25 お朝の記事 お客様に関する考え方 その2<br>つまり、私どそのあ客様が成和て行かないやら一つの大きな理由は、<br>という前程で、おけさきいできたし、たたいでいたからだというとごか<br>かられていたまれでいたがでいたがらたいとからだというとない<br>あが出ていたまれでいたがでは、からとてのあった。                                                                                                    | ま希できちシステムの構築に美リ出します。現<br>サすく公開することで、中古マンション市場の流<br>「お客欄はずっと私井のお客様でしたいはずでで<br>なる。その前提があるかないかで何が違ってくる。<br>かと思している。つまり、個別は店をするかと?                                                    | 2里<br>一<br>一<br>の<br>かかで                                             |               | - <u>, (</u> , , , , , , , , , , , , , , , , , , |                   |                                        |
| 2001/07/21 トビックス 国主交通省がキットで中古マンション/信頼<br>国主交通省は、中古分類マンションの管理規約や修理履営などを作<br>は、限入者にとって分かりにく、中古マンションの管理情報を分かりた<br>違こつな打えたいや考えてき。<br>2001/07/25 万期の起事 お客様に関する考え方 その2<br>つまり、私どもの考考電体が離れて行かないを5一つの大きな理由は、<br>という前度を、お打きは、ささせていたに、いていからだいとつこの<br>たけるが、たけさい、ためからだというこのか。<br>本知道でくないではないかということである。                                                                                                    | 食素できるシステムの構築に乗り出します。現め<br>すな公開することで、中古マンション市場の流い<br>「お客機はすっと私共のお客様で、たいはすでで<br>な。その前期があるかないかで何が違ってくみ<br>かと思じている。つまり、個別内応をするかどう                                                     | 2里<br>一<br>意<br>の<br>かかで                                             |               |                                                  |                   |                                        |
| 2001/07/27 トビックス 国土交通省がキットで中古マンション/自細<br>国土交通省は、中古が遠マンションの管理規制や修理履数などを<br>は、構入者にとって分か川にくい中古マンションの管理情報を分かり代<br>違につねげようといきえです。<br>2001/07/26 表観的記事 糸石根に関する考え方 その2<br>うまり、私ごのあ名様が現れて行かないもう一つの大吉な理由は、<br>という指揮で、おけき合いをさせていただいでいたからだいとつとづか<br>あい私は、赤客様を創の存在はしてとろえるかやごかの違いではない<br>差が出てくるのではないかというととである。<br>2001/07/26 未割約と記事 赤客様に関する考え方 その1                                                                                          | ★素できるシステムの構築に乗り出します。現状<br>すすく公開することで、中古マンション市場の流い<br>「お客欄はずっと私共のお客様でいたいはずでで<br>なる。その前提があるかないかで何が違ってくる<br>かと思している。つまり、個別は広をするかと?                                                   | 2回し<br>1<br>1<br>1<br>1<br>1<br>1<br>1<br>1<br>1<br>1<br>1<br>1<br>1 |               |                                                  |                   |                                        |
| 2001/07/21 トビックス 国主交通法がキットで中古マンション/信頼<br>国土交通者は、中古分類マンションの管理規約1や修理服養などを作<br>は、植入着にとって分かりにくい中古マンションの管理情報を分かりた<br>適につなけたといや考えてす。<br>2001/07/25 赤朝の記事 赤香橋に関する考え方 その2<br>つまり、私どものあ名僕がが願れて行かないをら一つの大きな理由は、<br>という前望を、おけさは、这些たしてたとれていたからだいとつこつ<br>か、私は、赤香種が目的で在としてとらえるかどうかの違いではなは<br>差がにてくらかではないのとしことである。<br>2001/07/25 赤朝の記事 赤香橋に関する考え方 その1<br>最近にく合わら言葉がある。「先生のところの仕事えは、いですね」パ<br>事に入って約20年、パリンはなどにの言葉を必ず言われることが多い<br>しているかを考えてみた。 | ままできるシステムの構築に乗り出します。現状<br>すな公開することで、中古マンション市場の乱し<br>「お客機はすっと私共のお客様で、たいはすで<br>なっての前期があるかないかで内が違ってくみ<br>かと思じている。っまり、個別内応をするかどう<br>なぜですかいだって、安定してますものJ私はこ<br>。最近、又よく言われるようになったので、なぜう | (通)<br>あた」<br>あた」<br>の仕<br>安定                                        |               |                                                  |                   |                                        |

| 4. 情報ステ                                                                                                    | ーション                                                |  |  |  |
|----------------------------------------------------------------------------------------------------|-----------------------------------------------------|--|--|--|
| <br>業務情報に掲載した記事の中から、知っておきたい旬0                                                                                                    |                                                     |  |  |  |
| 画面                                                                                                    | 操作                                                  |  |  |  |
| PUDARTLEARM UZALAND     PUDARTLEARM UZALAND     PUDARTLEARM UZALAND | 1<br>「業務・管理ツール」の「業務情報」メニュー<br>内、「情報ステーション」をクリックします。 |  |  |  |
| 注回つうくび、していたいでは、取得した全財産につき相続税や贈与税の納税義務を課すとしました。                                                                                                    | 2 注目コラムや時事解説など、顧問先様向けの記事のバックナンバーをいつでもご覧いただけます。      |  |  |  |

## 5. 税務データベース

| 国の地万税率や                                                                                                    | <u>税制改止</u> 情報、                                                                                                    | 各種料率表など、い                                                                        | つでもi   | 最新の情報をご提供しております。                               |
|----------------------------------------------------------------------------------------------------|----------------------------------------------------------------------------------------------------|----------------------------------------------------------------------------------|--------|------------------------------------------------|
|                                                                                                    | 画面                                                                                                    |                                                                                  |        | 操作                                             |
|                                                                                                    |                                                                                                    | REF/ABILIC/0018114/002/ATEL/763/10/1024<br>(************************************ | 1<br>~ | 「業務・管理ツール」の「業務情報」メニュー<br>内、「税務データベース」をクリックします。 |
| <ul> <li>ゆりかざ OOO&lt;</li> <li>税務データベー</li> <li>※ 地方税率・役所務条</li> <li>税 税カレンダー</li> <li>② 提出書類期限表</li> <li>● 税法・法令リンク</li> </ul> | -ス<br>消費税法需否判応<br>集<br>地方231月9月2月表<br>4月6731月9月2月表<br>4月6731月9月2月ま<br>4月6731月9月2日<br>4月731月9月2日<br>4月731月9月2日<br>地方税率・役所検索<br>室辺のを返居県・市町村の住役後<br>な人集業<br>4月6406日第11日が一分ごの<br>まへを発 |                                                                                  | 2      | 各メニューをクリックしてご覧ください。                            |
| 改正 税制改正の情報<br>年期 年末調整の情報                                                                                                    | 税務カルンダー<br>忘れてはいけない成務日程を毎月ー                                                                                                    | 税法・法令リンク<br>知力たい反注やその他注命を素早く                                                     |        |                                                |